## § 漢方薬・生薬研修会インターネット研修の受講申込手順について §

1.「薬剤師研修支援システム」で研修の申込をします。

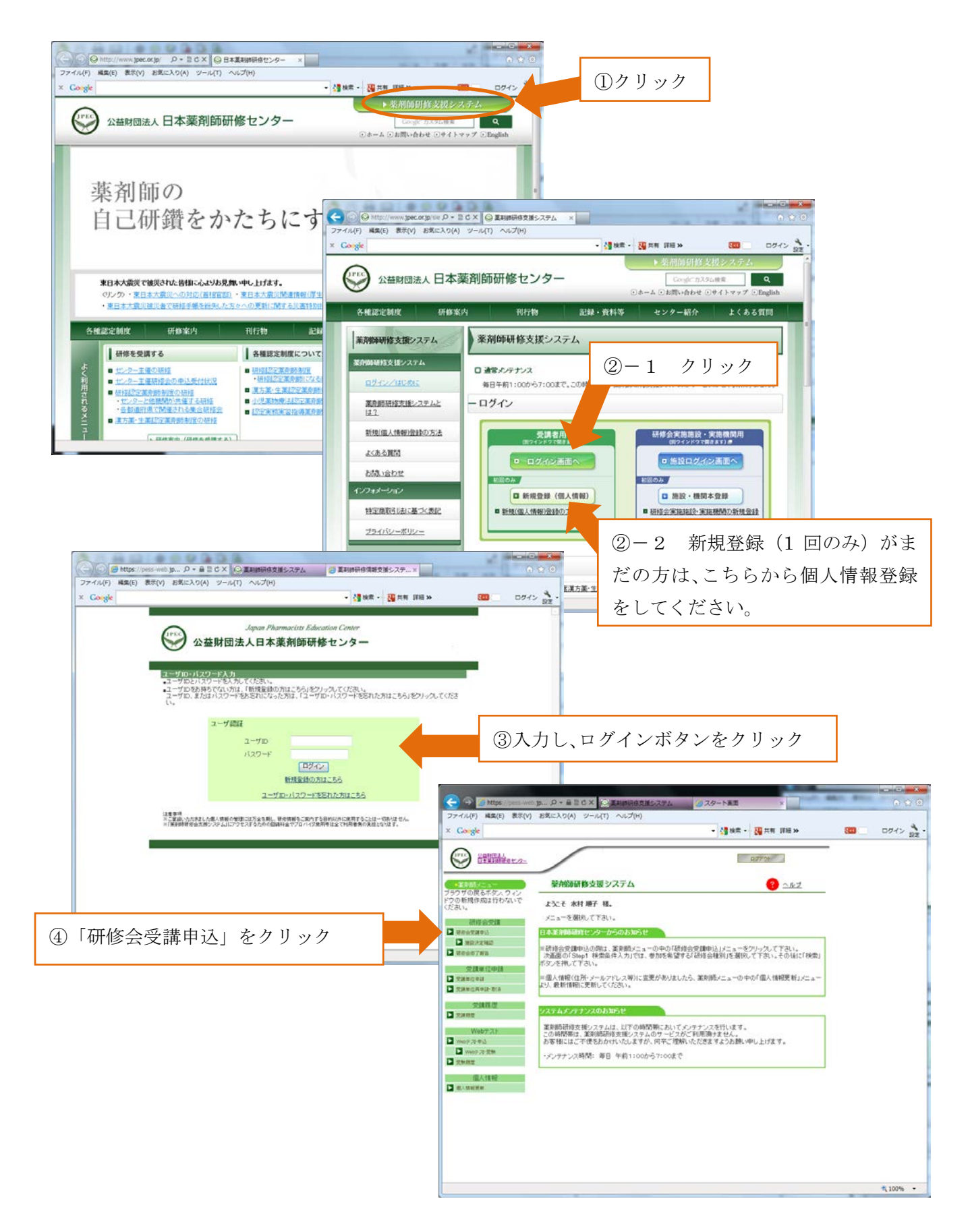

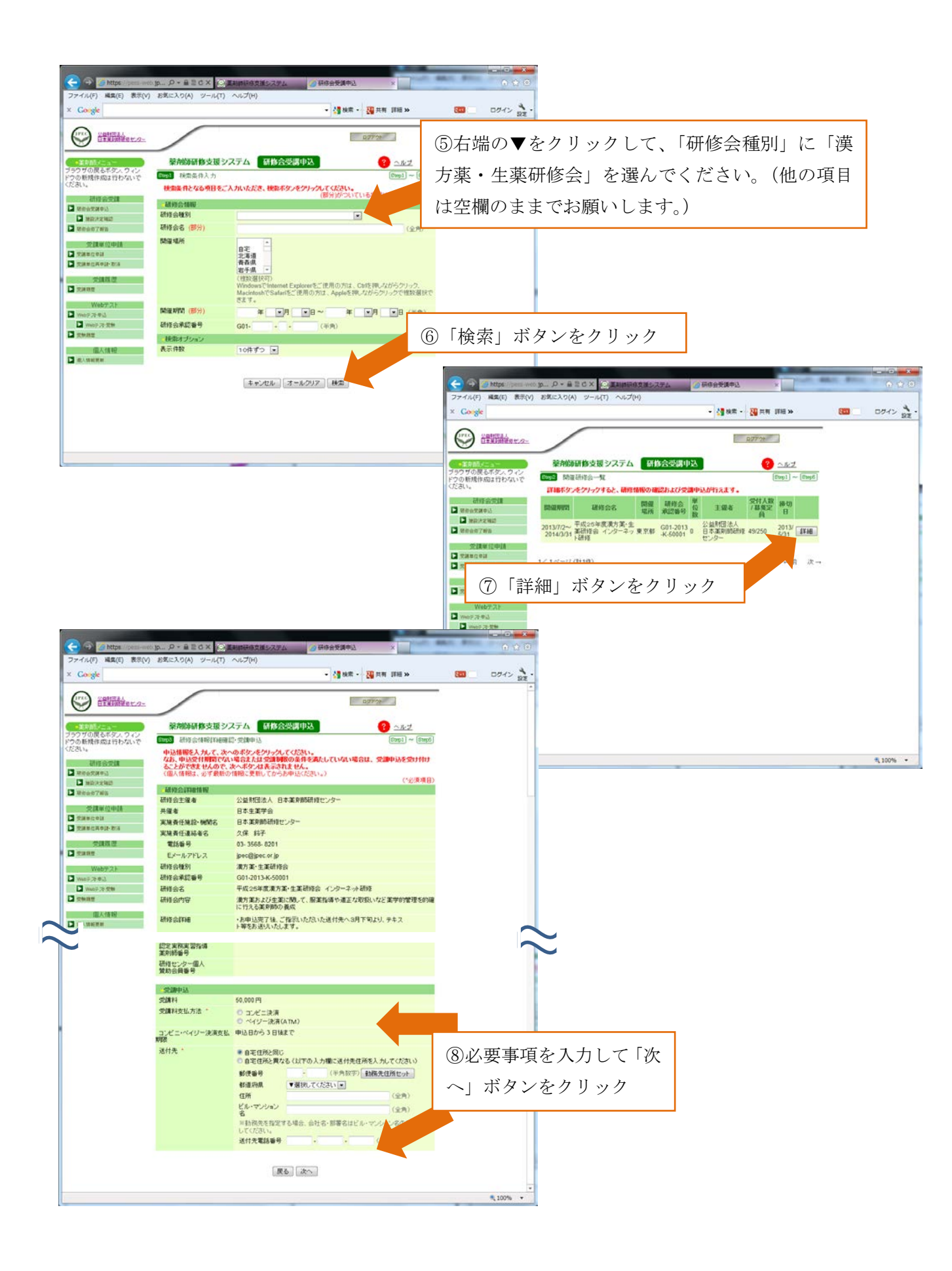

| ● https://pess-web.jpec.or.jp - 研修会受請申説 ファイル(E) 編集(E) 表示(D) お気に入り(A) ツール ・・・・・・・・・・・・・・・・・・・・・・・・・・・・・・・・・ | à - Microsoft Internet Explorer<br>① ∧J¢7⊕ |                              |
|----------------------------------------------------------------------------------------------------|--------------------------------------------|------------------------------|
| 美利師會号                                                                                                    |                                            |                              |
| 澳方栗·生栗<br>藥則師畫号                                                                                            | 12 E                                       |                              |
| 研修センター1<br>薬剤(師番号                                                                                          | 実務研修指導                                     | ⑨表示された画面で申込内容を確認し、画面を下に      |
| 認定実務実習<br>薬剤師番号                                                                                            | 5 18 1 <b>4</b>                            |                              |
| 研修センター<br>致助会員番号                                                                                           | 個人<br>号                                    | 「スクロールします。下の「甲込」ホタンをクリック。    |
| 受請申込                                                                                                    |                                            | その後、三菱 UFJ ニコスの EC 決済ソリューション |
| 受講科                                                                                                    | 7,000 円                                    |                              |
| 受講科支払方                                                                                                    | 方法 コンピニ決済                                  | へつながります。画面に従い、必要事項を入力し、決     |
| 还付先住所                                                                                                    | 〒000-000<br>東京都の区の町00番地<br>03-000-000      | 済を完了してください。                  |
| (#5)<br>(#5)                                                                                               |                                            | ※ 入金確認ができてから申込完了となります。       |
|                                                                                                    |                                            | 1                            |

2. 支払について

(支払期限が過ぎますと、自動的にキャンセルとなりますのでご注意ください。)

2-1:コンビニ決済の場合

三菱 UFJ ニコスより「ご入金用番号のお知らせ」メールが届きます。メールに記載されているURLから、払込票番号等の必要事項をご確認の上、選択されたコンビニにて、お支払いください。

ご利用可能なコンビニ:セブンイレブン、ファミリーマート、ローソン、セイコーマート、サークルK、サンクス、ミニストップ、デイリーヤマザキ・ヤマザキデイリーストア ※コンビニ店頭でのお支払いは、現金のみとなります。

2-2:ペイジー決済の場合 三菱 UFJ ニコスより「ご入金用番号のお知らせ」メールが届きます。メールに記載されているURLから、収納機関番号、お客様番号、確認番号を書き留めておいてください。 ご利用のインターネットバンキングにログイン(もしくはATMにて)、「ペイジーで支払(金融機関によって表記が異なります)」を選択、「収納機関番号」「お客様番号」「確認番号」を入力し、画面の表示をご確認の上、お支払いください。手順は、ペイジーホームページ(http://www.pay-easy.jp/index.html)の「ペイジーの使い方」 でご確認ください。

- 3.申込が完了すると「【薬剤師研修支援システム】研修会受講申込を受付けました」メールが届きます。メール内容をご一読ください。このメールに記載された受付番号(受講受付番号)が受講番号になりますので、メモ等、書き留めておいて下さい。これで受講申込は完了となります。(なお、本メールが届くまでに、1日程度お時間がかかる場合がありますので、予めご了承ください。)
- 4.受講申込後に連絡先やテキスト等送付先を変更される場合には、メールにて受講番号、 お名前を明記の上、お知らせくださいますようお願いいたします。(薬剤師研修支援シス テムの登録内容を訂正されても、テキスト等送付先住所には反映されません。)